• After you have selected "Pay Now by Credit Card" on our Next Luncheon Page

#### For RWOP Members and Associate Members

\$35.00 per person \*\*Please note price increase\*\* A Reservation made is a Reservation paid Select below how you would like to pay:

• Pay now by credit card • Pay by cash/check at the door

• You will be directed to our Square Online Store page. Press "Reserve your spot!" to proceed

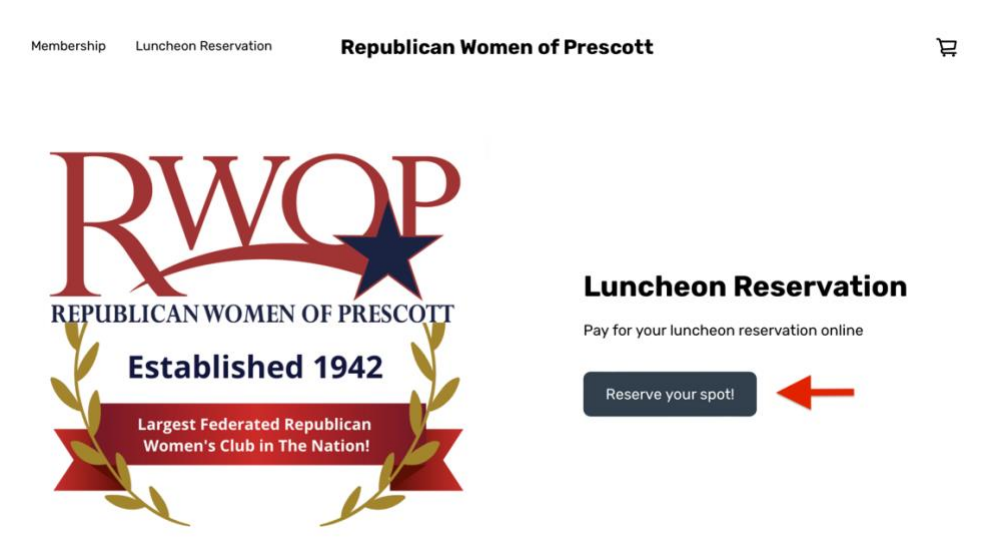

- You will be taken to the Luncheon Reservation Form.
- Complete all the questions by selecting the drop down or typing in your answer where appropriate. All **Required** fields must be completed.
- You MAY select/purchase more than **one** meal. If you are purchasing for another person, please list their name and their menu choice in the "Seating Preference or special request" text box. (150 character limit)
- After you have completed the Luncheon Reservation Form, press "Attend".

| - 2 +                                                         |                  |
|---------------------------------------------------------------|------------------|
| - 2 +                                                         |                  |
|                                                               |                  |
| Menu options                                                  | Required         |
| 3 Cheese Tortellini                                           | with grilled C 🗸 |
| Name of person<br>making<br>reservation.                      | 1Required A      |
| Alice Smith                                                   |                  |
| Is the person<br>making the<br>reservation an<br>RWOP member? | 1 Required A     |
| Yes                                                           | ~                |
| is the person<br>making the<br>reservation an<br>RWOP member? | 1 Required       |
| Yes                                                           | ~                |
| Email of person<br>making<br>reservation.                     | 1 Required 🔨     |
| alicesmith@xyz.com                                            |                  |
| Reservation Name<br>1                                         | 1 Required 🔨     |
| Alice Smith                                                   |                  |
| Seating<br>Preference or<br>special request.                  | Optional 🦒       |
| Add Joe Smith with Wale                                       | dorf Salad       |

• The reservation(s) will be placed in your shopping cart. A brief preview of the form will pop up on your screen. After a few seconds it will disappear.

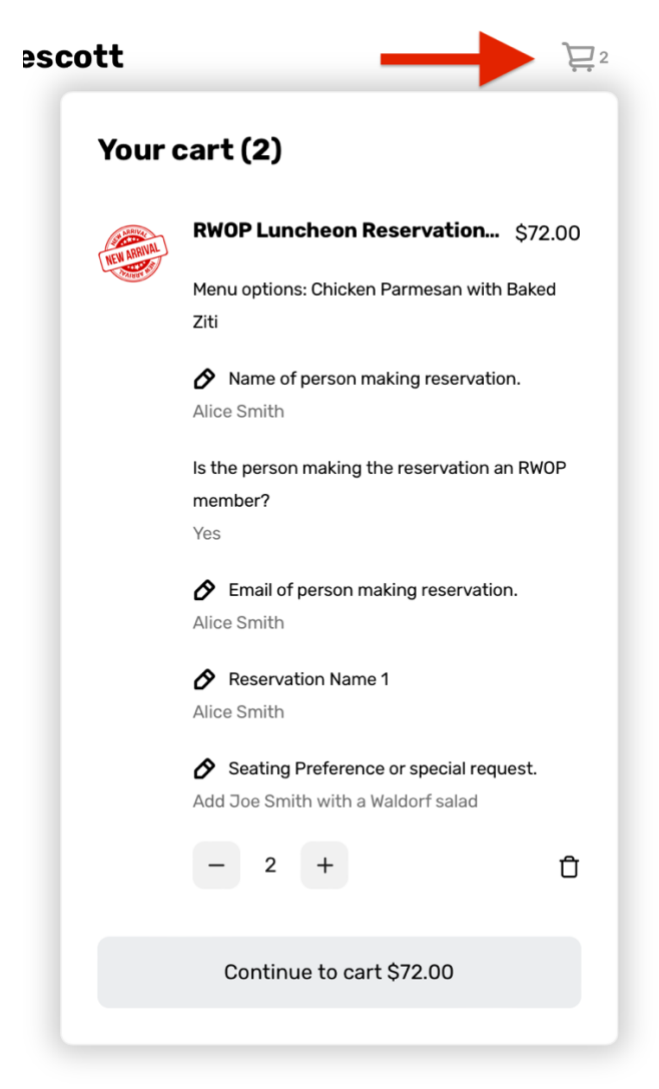

• You may see your item in the cart which can be accessed by clicking on the cart symbol at the top of the page. You may also edit your responses there if you made an error.

• The payment screen allows you to select your method of payment. You can use Apple or Google Pay as well as all major credit cards. After completing this page, press "Place Order".

|                                                                                                    |                                                                                                    | Prescott                                                                                                    |                                                                                                    |                            |
|----------------------------------------------------------------------------------------------------|----------------------------------------------------------------------------------------------------|----------------------------------------------------------------------------------------------------|----------------------------------------------------------------------------------------------------|----------------------------|
| eckout                                                                                                    |                                                                                                    |                                                                                                    |                                                                                                    |                            |
| ESS CHECKOUT                                                                                                    |                                                                                                    |                                                                                                    | ORDER SUMMARY (1 ITEM)                                                                                                    |                            |
| 回Pay                                                                                                    | <b>É</b> Pay                                                                                                    | G Pay                                                                                                    | 96 Add coupon or off card                                                                                                    |                            |
| ACT                                                                                                    |                                                                                                    |                                                                                                    | And coupon of girt card                                                                                                    |                            |
| United States 🗸 🗸                                                                                                    | Phone number                                                                                                    |                                                                                                    | Subtotal<br>Taxes                                                                                                    | S                          |
| ail address for receip                                                                                                    | t                                                                                                    |                                                                                                    | Order total                                                                                                    | s                          |
| st name                                                                                                    | Last name                                                                                                    | e                                                                                                    | STAY IN TOUCH                                                                                                    |                            |
| viding your phone number/er                                                                                                    | mail, you agree to receive order u<br>ur behalf. <b>Learn more ∨</b>                                                                                                    | updates via text or email from                                                                                                    |                                                                                                    |                            |
| and our other partners on o                                                                                                    |                                                                                                    |                                                                                                    | Sign up                                                                                                    |                            |
| and our other partners on on<br>NT<br>sactions are secure and enc                                                                                                    | rypted                                                                                                    |                                                                                                    | Sign up<br>Place order \$41.00                                                                                                    |                            |
| and our other partners on or<br>ENT<br>spactions are secure and enc                                                                                                    | rypted                                                                                                    |                                                                                                    | Place order \$41.00 ORDER SUMMARY (1 ITEM)                                                                                                    | ~                          |
| e and our other partners on or<br>ENT<br>nsactions are secure and enc<br>transactions are secure and enc<br>Credit Card                                                                                                    | rypted                                                                                                    | =                                                                                                    | ORDER SUMMARY (1 ITEM)                                                                                                    | v                          |
| e and our other partners on or<br>ENT<br>ssactions are secure and enc<br>transactions are secure and enc<br>Credit Card<br>United States                                                                                                    | rypted                                                                                                    |                                                                                                    | Sign up         Place order \$41.00         ORDER SUMMARY (1 ITEM)         92 Add coupon or gift card                                                                                                    | ~                          |
| and our other partners on or<br>ENT<br>issactions are secure and enc<br>ransactions are secure and enc<br>Credit Card<br>United States<br>Card number                                                                                                   | rypted<br>ypted<br>MM/YY                                                                                                    | e<br>v<br>cw                                                                                                    | Sign up         Place order \$41.00         ORDER SUMMARY (1 ITEM)         92 Add coupon or gift card         Subtotal       \$41.00                                                                                                    | ~                          |
| and our other partners on or<br>ENT<br>ransactions are secure and enc<br>ransactions are secure and enc<br>Credit Card<br>United States<br>Card number<br>Cash App Pay                                                                                  | rypted rypted MM/YY                                                                                                    | The second second secon | Sign up         Place order \$41.00         ORDER SUMMARY (1 ITEM)         92 Add coupon or gift card         Subtotal       \$41.0         Subtotal       \$41.0         Taxes       \$00.0         Order total       \$41.0                                                             | ~<br>00<br>00<br>00        |
| and our other partners on or<br>ENT<br>Issactions are secure and enc<br>ransactions are secure and enc<br>Credit Card<br>United States<br>Card number<br>Cash App Pay<br>Afterpay<br>4 interest-free installments                                       | rypted rypted MM/YY of \$10.25                                                                                                    | CW<br>S<br>CW                                                                                                    | Sign up         Place order \$41.00         Place order \$41.00         ORDER SUMMARY (1 ITEM)         92 Add coupon or gift card         Subtotal       \$41.         Taxes       \$0.         Order total       \$41.         STAY IN TOUCH                                             | ~<br>00<br>00              |
| e and our other partners on or<br>ENT<br>Insactions are secure and enc<br>transactions are secure and enc<br>Credit Card<br>United States<br>Card number<br>Cash App Pay<br>Afterpay<br>4 interest-free installments                                    | rypted ypted MM/YY of \$10.25                                                                                                    | CW<br>CW<br>S                                                                                                    | Sign up         Place order \$41.00         Place order \$41.00         ORDER SUMMARY (I ITEM)         92 Add coupon or gift card         Subtotal       \$41.00         Taxes       \$0.0         Order total       \$41.0         STAY IN TOUCH       \$100         Sign up       \$100 | <b>~</b><br>00<br>00<br>00 |
| e and our other partners on or<br>ENT<br>Insactions are secure and enc<br>transactions are secure and enc<br>Credit Card<br>United States<br>Card number<br>Cash App Pay<br>Afterpay<br>4 interest-free installments<br>MEMBER ME                       | rypted ypted MM/YY of \$10.25                                                                                                    | CW<br>CW<br>S                                                                                                    | Sign up         Place order \$41.00         ORDER SUMMARY (I ITEM)         92 Add coupon or gift card         Subtotal       \$41.         Taxes       \$0.         Order total       \$41.         STAY IN TOUCH       Sign up                                                           | 00                         |
| e and our other partners on or<br>ENT<br>nsactions are secure and enc<br>transactions are secure and enc<br>Credit Card<br>United States<br>Card number<br>Cash App Pay<br>Afterpay<br>4 interest-free installments<br>MEMBER ME<br>Save my information | rypted rypted ry | CVV<br>CVV<br>S                                                                                                    | Sign up         Place order \$41.00         ORDER SUMMARY (1 ITEM)         SVE Add coupon or gift card         Svetotal       \$41.         Taxes       \$0.         Order total       \$41.         STAY IN TOUCH       Sign up         Place order \$41.00                              | 000                        |

• You will receive an email with the transaction information as your receipt. You will also receive a reservation confirmation via email.